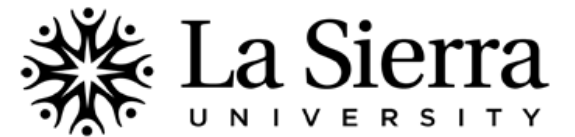

## CENTER FOR STUDENT ACADEMIC SUCCESS Self-Service Academic Transcripts

## View your La Sierra academic transcript (if available).

Note: Returning users may also view transcripts by logging into MyCampus at <u>www.mycampus.lasierra.edu</u> and clicking **Grades**.

| 1 | Go to <u>www.lasierra.edu/selfservice</u> , or from the<br>La Sierra University homepage at <u>www.lasierra.edu</u> select<br>SELF-SERVICE from the Quick Links pull-down menu located<br>near the top right-hand corner.                                                                                                    |                                                                                                    |                                                                                                    |   |   |   |   |   |   |   |  |
|---|----------------------------------------------------------------------------------------------------|----------------------------------------------------------------------------------------------------|----------------------------------------------------------------------------------------------------|---|---|---|---|---|---|---|--|
| 2 | RETURNING USERSYour User ID and Password can be one of the following two<br>options:Option 1Option 2USER IDLa Sierra ID#Digital UsernamePASSWORDAll-number passwordDigital (Email) PasswordFIRST-TIME USERSYour User ID is your La Sierra ID# and your Password (PIN) is<br>your six-digit birthday in MMDDYY format. For example:<br>May 18, 1990 becomes 051890. | User<br>Pre<br>WI<br>USER I<br>Passwo<br>Login                                                                                                    | User Login    Please enter your user Identification Number (ID) and your Personal Identification Number (PIN). When finished, click Login.  When you are finished, please Exit and close your browser to protect your privacy.  USER ID: Password: Password?  Six-digit password format (PIN) for first-time login  1 9 |   |   |   |   |   |   |   |  |
|   | After successfully entering your initial birthday password<br>(PIN), you will be prompted to enter it again (Old PIN) and<br>create a <i>new</i> six-digit <b>Password (New PIN)</b> .<br>If multiple incorrect logins lock your account, contact the<br>Center for Student Academic Success at (951) 785-2452.                                                    |                                                                                                    | М                                                                                                    | Μ | D | D | ¥ | ¥ | Y | Y |  |
| 3 | From the Main Menu, select <b>Students</b> , either at the tab on the top left-hand corner or from the list of portals further down the screen.                                                                                                    | Student       Districted Aid       Faculty Services       Employee         Search       Go         Main       Menu         Students       Information, Register, View your academic records and Financial Aid                                                                                                    |                                                                                                    |   |   |   |   |   |   |   |  |
| 4 | From the Student Information menu, select <b>Student Records</b> .                                                                                                    | Register for Classes         Click here to register for classes for your next quarter (registration must be open)         Other Registration Options         Use this for other registration actions like checking your Course Schedule, Changing Class Options or Withdrawal Information         Student Records         New your holds; Pupplay your grades and transcripts; Review charges and payments. |                                                                                                    |   |   |   |   |   |   |   |  |
| 5 | Select Academic Transcript for a detailed listing of your past<br>and currently registered courses.<br>Select Academic Transcript (Simplified) for a concise listing<br>of your coursework.                                                                                                    | View Holds<br>Midterm Grades<br>Final Grades<br>Grade Detail<br>Academic Transcript<br>Academic Transcript (Simplified)<br>University Worship Attendance                                                                                                    |                                                                                                    |   |   |   |   |   |   |   |  |
| 6 | If selecting Academic Transcript, select In-house Academic<br>Transcript in order to view all coursework, including<br>Advanced Placement (AP) test scores and transfer credit.                                                                                                    | Transcript Level: All Levels Transcript Type: In-house Transcript                                                                                                    |                                                                                                    |   |   |   |   |   |   |   |  |
| 7 | In the Academic Transcript, ensure your Current Program is<br>correct. If not, complete a Change of Major request at<br>www.lasierra.edu/advising.<br>Below your Current Program, your classes are displayed.                                                                                                    | Transcript Data STUDENT INFORMATION Curriculum Information Current Program Major: English                                                                                                    |                                                                                                    |   |   |   |   |   |   |   |  |

QUESTIONS? Call the Center for Student Academic Success (C-SAS) at (951) 785-2452, visit <a href="http://www.lasierra.edu/csas">www.lasierra.edu/csas</a>, e-mail us at <a href="http://advising@lasierra.edu">advising@lasierra.edu</a>, or go to Sierra Vista Hall (SVH) Room 114 for assistance. For campus maps, visit <a href="http://www.lasierra.edu/campusmap">www.lasierra.edu/csas</a>, e-mail us at <a href="http://advising@lasierra.edu">advising@lasierra.edu</a>, or go to Sierra Vista Hall (SVH) Room 114 for assistance. For campus maps, visit <a href="http://www.lasierra.edu/campusmap">www.lasierra.edu/campusmap</a>.